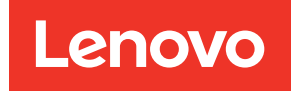

# Lenovo XClarity Essentials OneCLI User Guide for ThinkServer

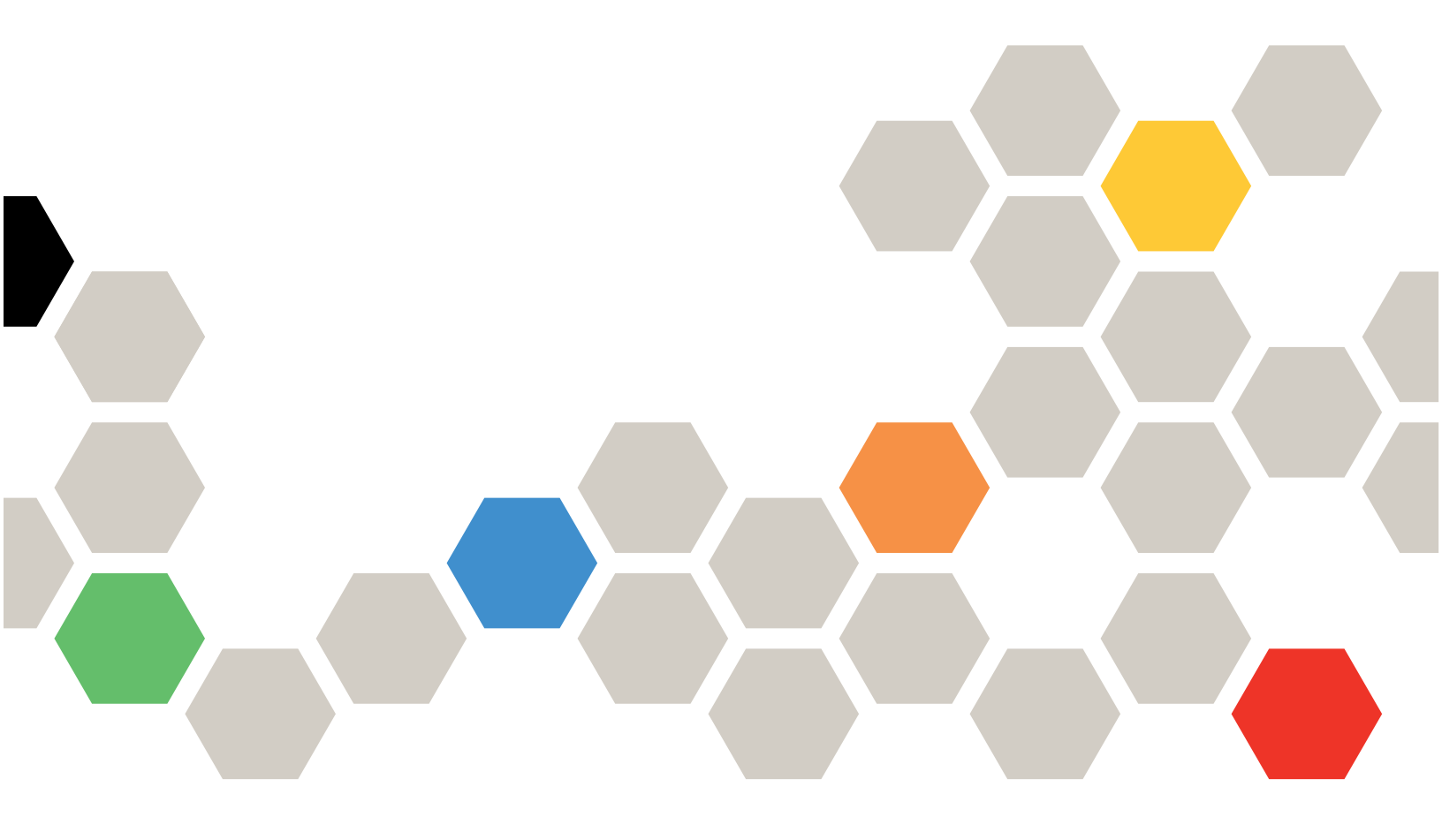

Version 4.4.0

#### Note

Before using this information and the product it supports, read the information in Appendix B "Notices" on page 23.

Thirtieth Edition (February 2024)

© Copyright Lenovo 2015, 2024.

LIMITED AND RESTRICTED RIGHTS NOTICE: If data or software is delivered pursuant to a General Services Administration (GSA) contract, use, reproduction, or disclosure is subject to restrictions set forth in Contract No. GS-35F-05925.

# Contents

| Contents i                                                                  |
|-----------------------------------------------------------------------------|
| Tables                                                                      |
| About this publication                                                      |
| Who should read this guide $\ldots$ $\ldots$ $\ldots$ $\ldots$ $\ldots$ $v$ |
| Conventions and terminology v                                               |
| Publications and related information v                                      |
| Supported websites                                                          |
| Chapter 1. Technical overview 1                                             |
| Chapter 2. Hardware and software                                            |
| requirements                                                                |
| Hardware requirements                                                       |
| Disk space requirements                                                     |
| Memory requirements                                                         |
| Supported hardware                                                          |
| Server options                                                              |
| Software requirements                                                       |
| Required device drivers 4                                                   |
| Supported browsers                                                          |
| Supported operating systems 5                                               |
| Chapter 3. Downloading and using                                            |
| OneCLI                                                                      |
| Downloading and using OneCLI on Windows 7                                   |

| Windows                                                                                                    |   | . 8                                                   |
|----------------------------------------------------------------------------------------------------|---|-------------------------------------------------------|
| Downloading and using OneCLI on Linux.                                                                                                    |   | . 8                                                   |
| Collecting inventory and service data on Linux.                                                                                                    | • | . 8                                                   |
| commands.                                                                                                    |   | . 9                                                   |
| Application and command syntax                                                                                                    | • | . 9                                                   |
| Chapter 4. Inventory                                                                                                    |   | 11                                                    |
| getdevices command                                                                                                    |   | 12                                                    |
| getinfor command                                                                                                    |   | 13                                                    |
| formatlog command                                                                                                    |   | 14                                                    |
| upload command                                                                                                    | • | 15                                                    |
|                                                                                                    |   |                                                       |
| Chapter 5. Troubleshooting and                                                                                                    |   |                                                       |
| Chapter 5. Troubleshooting and support.                                                                                                    |   | 17                                                    |
| Chapter 5. Troubleshooting and support                                                                                                    | • | <b>17</b><br>17                                       |
| Chapter 5. Troubleshooting and support                                                                                                    | • | <b>17</b><br>17<br>17                                 |
| Chapter 5. Troubleshooting and<br>support<br>Known limitations<br>Return codes<br>Appendix A. Accessibility features                                                                                                    | • | <b>17</b><br>17<br>17                                 |
| Chapter 5. Troubleshooting and<br>support<br>Known limitations<br>Return codes<br>Appendix A. Accessibility features<br>for OneCLI                                                                                                    | • | <b>17</b><br>17<br>17<br><b>21</b>                    |
| Chapter 5. Troubleshooting and<br>support.         Known limitations         Return codes.         Appendix A. Accessibility features<br>for OneCLI         Appendix B. Notices.                                                                                            | • | 17<br>17<br>17<br>21<br>23                            |
| Chapter 5. Troubleshooting and<br>support.         Known limitations         Return codes         Appendix A. Accessibility features<br>for OneCLI         Appendix B. Notices.         Trademarks                                                                          | • | 17<br>17<br>17<br>21<br>23<br>24                      |
| Chapter 5. Troubleshooting and support.       .         Known limitations       .         Return codes       .         Appendix A. Accessibility features for OneCLI       .         Appendix B. Notices       .         Trademarks       .         Important notes       . | • | <b>17</b><br>17<br><b>21</b><br><b>23</b><br>24<br>24 |

# Tables

| 1. | Commonly used terms                     |  | . v |
|----|-----------------------------------------|--|-----|
| 2. | XClarity Essentials OneCLI applications |  | . 1 |
| 3. | Supported systems                       |  | . 3 |
| 4. | The format of compressed file and self- |  |     |
|    | extracting executable file for Windows. |  | . 7 |
| 5. | The format of compressed file and self- |  |     |
|    | extracting executable file for Linux    |  | . 7 |

| 6.  | Inventory application commands.  |    |     |     |   | 11 |
|-----|----------------------------------|----|-----|-----|---|----|
| 7.  | getdevices command parameters    |    |     |     |   | 12 |
| 8.  | getinfor command parameters      |    |     |     |   | 13 |
| 9.  | formatlog command parameters .   |    |     |     |   | 14 |
| 10. | upload command parameters        |    |     |     |   | 15 |
| 11. | XClarity Essentials OneCLI commo | nı | ret | urr | ۱ |    |
|     | codes                            |    |     |     |   | 17 |

# About this publication

Lenovo XClarity Essentials OneCLI (OneCLI) is a collection of command-line applications that facilitate Lenovo server management by providing functions, such as system configuration, system inventory, firmware, and device driver updates. This guide provides information about how to download and use OneCLI.

## Who should read this guide

This guide is for system administrators or other individuals responsible for system administration who are familiar with firmware and device driver maintenance.

### **Conventions and terminology**

Paragraphs that start with a Note, Important, or Attention in bold have specific meanings to highlight key information:

Note: These notices provide important tips, guidance, or advice.

**Important:** These notices provide information or advice that might help you avoid inconvenient or difficult situations.

**Attention:** These notices indicate possible damage to programs, devices, or data. An attention notice appears before the instruction or situation in which damage can occur.

The following table provides a description of commonly used terms in the *Lenovo XClarity Essentials OneCLI* Users Guide for ThinkServer.

| Term | Definition                                                                                                    |
|------|----------------------------------------------------------------------------------------------------|
| FoD  | Features on Demand<br>A management software that provides a convenient way<br>for users to order and activate optional features through<br>the management software web interface.                                                    |
| НВА  | Host Bus Adapter<br>Up to four I/O modules can be installed in the Flex<br>System Enterprise Chassis, including Ethernet switch<br>modules, Fibre Channel switch modules, Infiniband, and<br>pass-thru modules (optical and copper). |

Table 1. Commonly used terms

## **Publications and related information**

#### Online help document and topic collections

For information about the System x and BladeCenter tools, go to the XClarity Essentials online help site http://sysmgt.lenovofiles.com/help/index.jsp

### Publications

For the latest version of the *Lenovo XClarity Essentials OneCLI Users Guide*, go to: Lenovo XClarity Essentials OneCLI Web site

## Supported websites

This section provides support web resources.

• Lenovo XClarity Essentials OneCLI Web site

Use this Web site to download the Lenovo XClarity Essentials OneCLI tool and documentation.

• Lenovo XClarity Essentials website

Use this Web site to download tools that support Lenovo branded systems. XClarity Essentials products are also available for download to support IBM branded systems.

• Lenovo Flex System support products and services

Use this Web page to obtain information about Flex System products.

• System x Support website

Use this Web site to obtain information about online product information for servers, storage, and networking products.

Lenovo ServerProven

Use this Web site to obtain information about the hardware compatibility of ThinkSystem, Flex, System x systems and BladeCenter with applications and middleware.

• Lenovo Service and Support

Use this Web site to obtain service and support information for Lenovo products.

Features on Demand on LenovoPress

Use this Web site to download the Using Lenovo System x Features on Demand publication.

# Chapter 1. Technical overview

Lenovo XClarity Essentials OneCLI (hereinafter referred to as OneCLI) for ThinkServer systems is a collection of server management tools that utilize a command-line interface program to manage firmware, hardware, and operating systems using the applications listed in the table below. XClarity Essentials OneCLI is comprised of individual ToolsCenter application modules that are easily updated.

The following table lists the XClarity Essentials OneCLI applications.

Table 2. XClarity Essentials OneCLI applications

| Application | Description                     |
|-------------|---------------------------------|
| inventory   | Inventory and compares devices. |

To get started using Lenovo XClarity Essentials OneCLI, see Chapter 3 "Downloading and using OneCLI" on page 7.

# Chapter 2. Hardware and software requirements

Lenovo XClarity Essentials OneCLI has specific hardware and operating system requirements. Before you begin using XClarity Essentials OneCLI, review the topics in this section.

## Hardware requirements

XClarity Essentials OneCLI supports ThinkServer systems. To successfully run XClarity Essentials OneCLI, the system on which you install XClarity Essentials OneCLI must meet certain hardware requirements.

### **Disk space requirements**

To install XClarity Essentials OneCLI, the system must have a minimum of 300 MB of disk space.

## **Memory requirements**

It is recommended that XClarity Essentials OneCLI run on a system with a minimum of 2 GB of physical memory.

### Supported hardware

Use this information to identify systems that are supported by XClarity Essentials OneCLI.

#### Supported Intel and AMD processor-based systems

XClarity Essentials OneCLI supports the following Intel and AMD processor-based systems:

#### Table 3. Supported systems

| Server                | Machine type     |
|-----------------------|------------------|
| ThinkServer RS160     | All              |
| ThinkServer TS150     | All              |
| ThinkServer TS460     | All              |
| ThinkSystem ST50/ST58 | 7Y48, 7Y49, 7Y50 |
| ThinkSystem ST50 V2   | 7D8J, 7D8K       |
| ThinkSystem ST58 V2   | 7D8L             |
| ThinkSystem SR635     | 7Y89, 7Y99       |
| ThinkSystem SR655     | 7Y00, 7Z01       |

## **Server options**

XClarity Essentials OneCLI supports the following third-party vendors:

- Broadcom
- Intel
- Marvell
- Mellanox

### Software requirements

The information in this section describes the required software for XClarity Essentials OneCLI.

To run XClarity Essentials OneCLI, you must have administrator or root-equivalent operating system privileges.

## **Required device drivers**

It is recommended to have the appropriate service processor device drivers installed and running before running OneCLI. It provides access to additional problem determination information, including the hardware event logs.

The following list provides necessary device drivers and utilities when running OneCLI to collect system information.

- To collect SCSI and USB device information (including diagnostics), the sg driver must be loaded. Run lsmod and verify that the sg driver is loaded before running OneCLI. If it is not loaded, run modprobe sg.
- To collect Emulex HBA information from a system with Linux host OS, the emulex driver and utility (corekit) must be installed. Run lsmod and verify that lpfc and lpfcdfc are loaded before running OneCLI.
- To collect Service Processor logs, configuration, and environmental data, the appropriate Service Processor driver must be installed. These drivers are available to download from: http://www.lenovo.com/support.
- To update firmware using OneCLI on 64-bit Linux operating systems, the 32-bit compatibility library, compat-libstdc++, must be installed. Users can use the following command to determine if this library is installed: rpm -qa | grep compat-libstdc++-296.
- To collect Emulex FC HBA data, the Emulex utility (HBAcmd) must be installed.
- To transfer data collections to the support site using SFTP (by default) or FTP, libcurl must be installed.

## Supported browsers

To view the information collected by OneCLI, you are recommended to use one of the following Web browsers:

- Internet Explorer
- Chrome
- Firefox

## Supported operating systems

Use the information in this section to identify operating systems supported by OneCLI.

#### Notes:

- OneCLI only supports the operating system in English. If you are using the operating system in other languages, the unreadable information will appear in the log.
- For more information about the operating system compatibility of Lenovo servers, go to <a href="https://lenovopress.com/osig">https://lenovopress.com/osig</a>.

### Windows

OneCLI supports the following Windows operating systems.

#### Microsoft Windows Pro for Workstations (only on SR655)

- Microsoft Windows 11 Pro, version 21H2
- Microsoft Windows 10 Pro, version 21H2

#### **Microsoft Windows Server 2022 Editions**

• Microsoft Windows Server 2022 (x64)

#### **Microsoft Windows Server 2019 Editions**

• Microsoft Windows Server 2019 (x64)

#### **Microsoft Windows Server 2016 Editions**

- Microsoft Windows Server 2016 (x64)
- Microsoft Windows Server, version 1709 (x64)
- Microsoft Windows Server, version 1803 (x64)

#### **Microsoft Windows Server 2012 Editions**

- Microsoft Windows Server 2012 (x64)
- Microsoft Windows Server 2012 R2 (x64)

### Linux

OneCLI supports the following Linux operating systems.

### **Red Hat**

- Red Hat Enterprise Linux 9 Server (x64) Editions (up to U1)
- Red Hat Enterprise Linux 8 Server (x64) Editions (up to U7)
- Red Hat Enterprise Linux 7 Server (x64) Editions (up to U9)

#### SUSE

- SUSE Linux Enterprise Server 15 (x64) (up to SP4)
- SUSE Linux Enterprise Server 12 (x64) (up to SP5)

# Chapter 3. Downloading and using OneCLI

The topics in this section describe how to download and use OneCLI. OneCLI is packaged as the compressed file (zip file for Windows and tgz file for Linux), which can be used by being decompressed, be removed by being deleted, and be upgraded by being replaced with the new files.

From V2.5.0, OneCLI supports to collect the inventory and service data by double-clicking the self-extracting executable file. This executable file automatically runs the OneCLI command to collect inventory and service data. After this procedure is completed, it automatically cleans up the files while leaving the execution result and output log at the default designated directory.

The extracted executable file has the same content as the compressed file. However, self-extracting and cleaning up at every invocation might bring system overload, so it is not recommended to use this feature at regular basis. This feature is suitable for the scenario that users have limited time to learn about the OneCLI parameters or hurry to troubleshoot a failing system.

Lenovo recommends the compressed file for regular usage. Considering the security, it is also recommended to decompress the files to a directory only accessible to administrative users.

The following tables show the formats of the compressed file and the self-extracting executable file for Windows and Linux:

| Operating system  | Compressed file                                      | Self-extracting executable file                       |  |  |
|-------------------|------------------------------------------------------|-------------------------------------------------------|--|--|
| Microsoft Windows | Invgy_utl_lxce_oneclixxx-x.x.x_<br>winsrv_x86-64.zip | Invgy_utl_lxceb_oneclixxx-x.x.x_<br>winsrv_x86-64.exe |  |  |

| Operating system                     | Compressed file                                     | Self-extracting executable file                      |
|--------------------------------------|-----------------------------------------------------|------------------------------------------------------|
| SUSE Linux Enterprise Server Edition | Invgy_utl_lxce_oneclixxx-x.x.x_linux_<br>x86-64.tgz | Invgy_utl_lxceb_oneclixxx-x.x.x_<br>linux_x86-64.bin |
| Red Hat Enterprise Linux Edition     | Invgy_utl_lxce_oneclixxx-x.x.x_linux_<br>x86-64.tgz | Invgy_utl_lxceb_oneclixxx-x.x.x_<br>linux_x86-64.bin |

Notes:

- From V2.6.0, OneCLI provides the RPM package for Red Hat Enterprise Linux 6 and its later versions. By default, OneCLI RPM is installed in /opt/lenovo/lnvgy-utl-lxce-onecli. After installing OneCLI RPM, users can run OneCLI by inputting OneCLI.
- To install OneCLI RPM, run rpm -ivh lnvgy\_utl\_lxce\_oneclixxx-x.x.x\_linux\_x86-64.rpm.
- To update OneCLI RPM, run rpm -Uvh lnvgy\_utl\_lxce\_oneclixxx-x.x.x\_linux\_x86-64.rpm.

### **Downloading and using OneCLI on Windows**

This section describes how to download and use OneCLI on Windows.

#### Procedure

- Step 1. Download the OneCLI zip file from Lenovo XClarity Essentials OneCLI Web site to the target server or to the system administrator workstation.
- Step 2. Copy the OneCLI zip file to the desired directory.

- Step 3. Decompress the OneCLI zip file by double-clicking it in Windows file explorer or using a decompression software.
- Step 4. Right-click Windows Command Prompt and select **Run as administrator** to launch Windows Command Prompt.
- Step 5. Switch to the directory in step 2, and run OneCLi.exe. All options are displayed.

### **Collecting inventory and service data on Windows**

This section describes how to collect inventory and service data on Windows. This procedure might take 15 – 45 minutes. The output result will be stored in the %SystemDrive%\Lenovo\_Support directory. By default, % SystemDrive% is the C drive.

#### Procedure

Step 1. Download the self-extracting executable file from Lenovo XClarity Essentials OneCLI Web site to the target server.

Note: The file extension is EXE on the download page.

Step 2. In Windows file explorer, right-click the executable file, and select **Run as administrator** to launch the program. The inventory and service data are collected.

## **Downloading and using OneCLI on Linux**

This section describes how to download and use OneCLI on Linux. The procedure is the same for both Red Hat and SUSE platforms.

#### Procedure

- Step 1. Download the OneCLI zip file from Lenovo XClarity Essentials OneCLI Web site to the target server or to the system administrator workstation.
- Step 2. Copy the tgz file to the desired directory and decompress it by running the following shell command. tar -xvf lnvgy\_utl\_lxce\_oneclixxx-xxx.tgz
- Step 3. Run ./ 0neCli. All options are displayed.

## Collecting inventory and service data on Linux

This section describes how to collect inventory and service data on Linux. This procedure might take 15 – 45 minutes. The output result will be stored in the /var/log/Lenovo\_Support directory.

#### Procedure

Step 1. Download the self-extracting executable file from Lenovo XClarity Essentials OneCLI Web site to the target server.

Note: The file extension is BIN on the download page.

- Step 2. Run the following shell command to make the file executable. chmod +x lnvgy\_utl\_lxceb\_oneclixxx-xxx.bin
- Step 3. Run the following command to collect inventory and service data. ./lnvgy\_utl\_lxceb\_oneclixxx-xxx.bin

## **XClarity Essentials OneCLI applications and commands**

Applications represent each of the XClarity Essentials OneCLI functions. Applications map to the latest individual tool level, making tool updates quick and easy. XClarity Essentials OneCLI currently has the following applications:

• inventory

Commands are used in conjunction with applications. Each application supports a different set of commands. Commands map to the current individual tool function level.

## Application and command syntax

All of the XClarity Essentials OneCLI applications use the same basic application and command syntax, customizable by varying commands and parameters.

#### XClarity Essentials OneCLI application and command syntax

./Onecli <or> onecli.exe <application><command>[command option][connectoption]

Note: ./Onecli is for Linux, and onecli.exe is for Windows.

To execute a XClarity Essentials OneCLI application, on a command line, enter the command string and press Enter.

# Chapter 4. Inventory

The topics in this section describe how to use the OneCLI inventory application and commands to acquire system information for ThinkServer systems.

This table lists the inventory application commands.

Table 6. Inventory application commands

| Command    | Description                                                                |
|------------|----------------------------------------------------------------------------|
| getdevices | Gets the supported device inventory list.                                  |
| getinfor   | Gets device inventory information.                                         |
| formatlog  | Translates the getinfor XML file content into other formats, such as HTML. |
| upload     | Uploads the getinfor XML file content to a specified server.               |

## getdevices command

Use the getdevices command to display all of the system device list. The output generated from this command can be used with the getinfor command.

#### getdevices command syntax

OneCli.exe inventory getdevices [<options>]

Table 7. getdevices command parameters

| Parameter | Required/Optional | Notes                                                                                                    |
|-----------|-------------------|----------------------------------------------------------------------------------------------------|
| output    | Optional          | By default, the log file output is saved to:<br>logs/Onecli-%PID%-%date%-%time%/<br>Note: Arguments for theoutput parameter are case<br>sensitive. |

### getinfor command

Use the getinfor command to generate device inventory information after using the getdevices command to obtain the device list. By default, the device list is output to the XML file.

#### getinfor command syntax

Onecli.exe inventory getinfor [--device <device name|all>] [--output <folder>] [--upload [ftp://username:password@ftphost/path/]] [--proxy userid:password@IP[:port]] [--htmlreport]

| Table 8. getinfo | r command | parameters |
|------------------|-----------|------------|
|------------------|-----------|------------|

| Parameter  | Required/Optional | Notes                                                                                                    |
|------------|-------------------|----------------------------------------------------------------------------------------------------|
| device     | Optional          | all<br>The default value.<br>Displays all of the supported settings.<br>system_overview, processes<br>Gets the complete list of supported devices.                                                                      |
| output     | Optional          | <ul> <li>By default, the log file output is saved to:<br/>logs/Onecli-%PID%-%date%-%time%/</li> <li>The Onecli-inventory.zip file is saved to this folder. If<br/>the files exist, they will be overwritten.</li> </ul> |
| upload     | Optional          | <ul> <li>If the server address is specified, then the output files are uploaded the specified server.</li> <li>If not specified, there is no upload.</li> </ul>                                                         |
| proxy      | Optional          | Use proxy to connect to upload server.<br><b>Note:</b> Both IPv4 and IPv6 addresses are supported.<br>Enclose IPv6 addresses in brackets. For example,<br>[FE80::3BA7:94FF:FE07:CBD0].                                  |
| htmlreport | Optional          | Output contains HTML format.                                                                                                    |

## formatlog command

Use the formatlog command to save the ZIP file that contains multiple XML files, which are created by the getinfor command. The formatlog command translates these files to another format, such as HTML or TXT.

#### formatlog command syntax

OneCli.exe inventory formatlog [--srcdata][--output][--hldec]

Table 9. formatlog command parameters

| Parameter | Required/Optional | Notes                                                                                                    |
|-----------|-------------------|----------------------------------------------------------------------------------------------------|
| srcdata   | Required          |                                                                                                    |
| output    | Optional          | By default, the output is saved to:<br>logs/Onecli-%PID%-%date%-%time%/<br>The Onecli-update-compare.html file is saved in this<br>folder. If the file already exists, it will be overwritten. |

### upload command

Use the upload command to upload log files to a server. The XML log files are generated using the getinfor command. If the upload command is specified, the log file is automatically uploaded to the specified server.

#### upload command syntax

Onecli.exe inventory upload [--srcdata <file>] [--upload ftp://username:password@ftphost/path/] [--proxy userid:password@IP<[:port]>]

| Parameter | Required/Optional | Notes                                                                                                    |
|-----------|-------------------|----------------------------------------------------------------------------------------------------|
| srcdata   | Required          | Used to identify the log file that will be formatted and uploaded to a server.                                                                                                    |
| upload    | Required          | <ul> <li>If serveraddress is specified, upload the output files to this server.</li> <li>If not specified, there is no upload.</li> </ul>                                              |
| proxy     | Optional          | Use proxy to connect to upload server.<br><b>Note:</b> Both IPv4 and IPv6 addresses are supported.<br>Enclose IPv6 addresses in brackets. For example,<br>[FE80::3BA7:94FF:FE07:CBD0]. |

Table 10. upload command parameters

# Chapter 5. Troubleshooting and support

Use this section to troubleshoot and resolve problems with Lenovo XClarity Essentials OneCLI.

## **Known limitations**

XClarity Essentials OneCLI has the following general limitation.

# XClarity Essentials OneCLI System Overview page shows wrong OS suite type on Windows server 2012 series OS (Retain tip 95945)

The XClarity Essentials OneCLI System Overview page shows the wrong OS suite type for the Windows server 2012 series operating system: the suite type will be always shown as "Standard Edition" on the inventory page. For the Windows 8 and Windows Server 2012 operating systems, since the suite type is not supported by winAPI, refer to the MSDN at https://msdn.microsoft.com/en-us/library/ms724833% 28d=printer,v=vs.85%29.aspx for information.

# XClarity Essentials OneCLI cannot display Other Devices information on RHEL6/RHEL7/RHEL8 (Retain tip 91732)

XClarity Essentials OneCLI cannot parse the configuration file /etc/sysconfig/hwconf and collect "OtherDevice" information for RHEL6/RHEL7/RHEL8 without Kudzu support.

# XClarity Essentials OneCLI shows the volumes' layout and status unknown on windows 2012 series OS (Retain tip 95943)

The XClarity Essentials OneCLI shows the volume layout and status as unknown for Windows 2012 series operating systems when the partition type is static. This is because logical disk management (LDM) was deprecated in favor of Storage Spaces for Windows 8 and Windows 2012. When XClarity Essentials OneCLI attempts to read LDM data from the Windows operating system for these properties, the XClarity Essentials OneCLI shows an unknown status for these two properties of a static disk.

#### XClarity Essentials OneCLI might show garbled or unreadable characters in some inventory results The XClarity Essentials OneCLI acquires raw data from the system, some of which is random or unreadable by humans, and does not filter it prior to display. The unreadable characters are isolated occurrences that appear in line with readable text.

## **Return codes**

XClarity Essentials OneCLI issues a return code to indicate either successful execution of a command or to indicate an error occurred while the program was running. A return code of zero indicates the operation succeeds, and a nonzero return code indicates an error.

To determine whether any errors occurred and when based on the associated timestamp, refer to one of the following log files:

- For Windows, review the C:\Lenovo\_Support\onecli.log file.
- For Linux, review the /var/log/Lenovo\_Support/onecli.log file.

OneCLI return codes table provides a complete list of all return codes.

| Return code | Decimal base | Description      |
|-------------|--------------|------------------|
| 0x00        | 0            | Success.         |
| 0x01        | 1            | Generic failure. |

Table 11. XClarity Essentials OneCLI common return codes

| Return code | Decimal base | Description                                                                                                    |
|-------------|--------------|----------------------------------------------------------------------------------------------------|
| 0x03        | 3            | Invalid application.                                                                                                    |
| 0x04        | 4            | Invalid command.                                                                                                    |
| 0x05        | 5            | Invalid parameter.                                                                                                    |
| 0x06        | 6            | Local file does not exist.                                                                                                    |
| 0x07        | 7            | Invalid file.                                                                                                    |
| 0x08        | 8            | Failed to create directory.                                                                                                    |
| 0x09        | 9            | Failed to open file.                                                                                                    |
| 0x0A        | 10           | Failed to read file.                                                                                                    |
| 0x0B        | 11           | Failed to write file.                                                                                                    |
| 0x0C        | 12           | Authentication failed.                                                                                                    |
| 0x0D        | 13           | Connection failed.                                                                                                    |
| 0x0E        | 14           | Ping failed.                                                                                                    |
| 0x0F        | 15           | Upload failed.                                                                                                    |
| 0x10        | 16           | Download failed.                                                                                                    |
| 0x11        | 17           | Internal error.                                                                                                    |
| 0x12        | 18           | Time-out.                                                                                                    |
| 0x13        | 19           | Failed to get XCC account through KCS.                                                                                                    |
| 0x14        | 20           | You are running on an IBM system. Do not use proxy tool<br>in onecli extract path when set the executable binary of<br>legacy ToolsCenter path in global.config.           |
| 0x15        | 21           | LAN-over-USB device is disabled on BMC side. Enable it manually.                                                                                                    |
| 0x16        | 22           | The BMC default internal IP conflicts with external machine. Correct the problem, and try again.                                                                           |
| 0x17        | 23           | Failed to restart host system.                                                                                                    |
| 0x18        | 24           | Failed to restart BMC.                                                                                                    |
| 0x19        | 25           | Platform error.                                                                                                    |
| 0x1a        | 26           | <ul> <li>For windows servers, LAN-over-USB device is not detected</li> <li>For linux servers, some tools are not installed, including lsusb,lsmod,and modprobe.</li> </ul> |
| 0x1b        | 27           | Failed to get driver information                                                                                                    |
| 0x1c        | 28           | Failed to get machine type.                                                                                                    |
| 0x1e        | 30           | Internal error of BMC.                                                                                                    |
| 0x1f        | 31           | Failed to find applicable hardware component.                                                                                                    |

Table 11. XClarity Essentials OneCLI common return codes (continued)

Table 11. XClarity Essentials OneCLI common return codes (continued)

| Return code | Decimal base | Description                                                                                                    |
|-------------|--------------|----------------------------------------------------------------------------------------------------|
| 0x20        | 32           | Failed to load LAN-over-USB device driver.                                                                                                    |
| 0x21        | 33           | For windows servers: Failed to run commands without<br>root permission. Switch to root user and try again.<br>For linux servers: Failed to run commands without<br>administrator permission. Switch to administrator user<br>and try again. |

# Appendix A. Accessibility features for OneCLI

Accessibility features help users who have a disability, such as restricted mobility or limited vision, to use information technology products successfully.

#### Lenovo and accessibility

See the Lenovo Accessibility website at http://www.lenovo.com/lenovo/us/en/accessibility.html for more information about the commitment that Lenovo has to accessibility.

### Accessibility

The following list includes the major accessibility features in Lenovo XClarity Essentials OneCLI:

- Can be operated using only the keyboard
- Communicates all information independent of color
- Supports the attachment of alternate output devices
- Provides online documentation in an accessible format

#### **Keyboard navigation**

This product uses standard Microsoft Windows navigation keys.

The command-line interface (CLI) is controlled by the keyboard.

You can use the following keyboard shortcuts from the graphical user interface:

| Shortcut (Linux) | Shortcut (Windows) | Action                                                              |
|------------------|--------------------|---------------------------------------------------------------------|
| Alt+C            | Alt+C              | Close the graphical user interface.                                 |
| Alt+N            | Alt+N              | Go to the next page.                                                |
| Alt+P            | Alt+P              | Go to the previous page.                                            |
| Tab              | Tab                | Go to the next control.                                             |
| Shift+Tab        | Shift+Tab          | Move to the previous control.                                       |
| Left arrow       | Left arrow         | Move back one character.                                            |
| Right arrow      | Right arrow        | Move forward one character.                                         |
| Backspace        | Backspace          | Delete the character to the left of the cursor.                     |
| Delete           | Delete             | Delete the character under the cursor.                              |
| Up arrow         | Up arrow           | Move focus and selection upwards through the radio buttons.         |
| Down arrow       | Down arrow         | Move focus and selection<br>downwards through the radio<br>buttons. |
| Space            | Space              | Select or clear an option.                                          |

# Appendix B. Notices

Lenovo may not offer the products, services, or features discussed in this document in all countries. Consult your local Lenovo representative for information about the products and services currently available in your area.

Any reference to a Lenovo product, program, or service is not intended to state or imply that only that Lenovo product, program, or service may be used. Any functionally equivalent product, program, or service that does not infringe any Lenovo intellectual property right may be used instead. However, it is the responsibility of user to evaluate and verify the operation of any other product, program, or service.

Lenovo may have patents or pending patent applications covering subject matter described in this document. The furnishing of this document does not give you any license to these patents. You can send license inquiries, in writing, to:

Lenovo (United States), Inc. 8001 Development Drive Morrisville, NC 27560 U.S.A. Attention: Lenovo Director of Licensing

LENOVO PROVIDES THIS PUBLICATION "AS IS" WITHOUT WARRANTY OF ANY KIND, EITHER EXPRESS OR IMPLIED, INCLUDING, BUT NOT LIMITED TO, THE IMPLIED WARRANTIES OF NON-INFRINGEMENT, MERCHANTABILITY OR FITNESS FOR A PARTICULAR PURPOSE. Some jurisdictions do not allow disclaimer of express or implied warranties in certain transactions, therefore, this statement may not apply to you.

This information could include technical inaccuracies or typographical errors. Changes are periodically made to the information; these changes will be incorporated in new editions of the publication. Lenovo may improve or change the products and the programs described in this publication at any time without notice.

The products described in this document are not intended for use in implantation or other life support applications where malfunction may result in injury or death to persons. The information contained in this document does not affect or change Lenovo product specifications or warranties. Nothing in this document shall operate as an express or implied license or indemnity under the intellectual property rights of Lenovo or third parties. All information contained in this document was obtained in specific environments and is presented as an illustration. The result obtained in other operating environments may vary.

Lenovo may use or distribute any of the information you supply in any way it believes appropriate without incurring any obligation to you.

Any references in this publication to non-Lenovo Web sites are provided for convenience only and do not in any manner serve as an endorsement of those Web sites. The materials at those Web sites are not part of the materials for this Lenovo product, and use of those Web sites is at your own risk.

Any performance data contained are determined in a controlled environment. Therefore, the result obtained in other operating environments may vary significantly. Some measurements may have been made on development-level systems and there is no guarantee that these measurements will be the same on generally available systems. Furthermore, some measurements may have been estimated through extrapolation. Actual results may vary. Users of this document should verify the applicable data for their specific environment.

### Trademarks

LENOVO, FLEX SYSTEM, SYSTEM X, and NEXTSCALE SYSTEM are trademarks of Lenovo. Intel and Intel Xeon are trademarks of Intel Corporation in the United States, other countries, or both. Internet Explorer, Microsoft, and Windows are trademarks of the Microsoft group of companies. Linux is a registered trademark of Linus Torvalds. All other trademarks are the property of their respective owners.© 2023 Lenovo.

### Important notes

Processor speed indicates the internal clock speed of the microprocessor; other factors also affect application performance.

When referring to processor storage, real and virtual storage, or channel volume, KB stands for 1 024 bytes, MB stands for 1 048 576 bytes, and GB stands for 1 073 741 824 bytes.

When referring to hard disk drive capacity or communications volume, MB stands for 1 000 000 bytes, and GB stands for 1 000 000 000 bytes. Total user-accessible capacity can vary depending on operating environments.

Lenovo makes no representations or warranties with respect to non-Lenovo products. Support (if any) for the non-Lenovo products is provided by the third party, not Lenovo.

Some software might differ from its retail version (if available) and might not include user manuals or all program functionality.

# Index

## Α

accessibility features 21 keyboard 21 shortcut keys 21

## С

contacting support 17

# D

disability 21

# F

features, accessibility 21 formatlog command 14

## G

getdevices command 12 getinfor command 13

## Η

hardware and software requirements 3

# I

important notes 24 inventory 11 inventory, formatlog 14 inventory, getdevices 12 inventory, getinfor 13 inventory, upload 15

## Κ

keyboard 21 known limitations 17

## L

Linux 5

### Ν

notes, important 24 notices 23

## 0

operating systems, supported 5 overview, technical 1

## Ρ

problem solving 17

## R

requirements software 4 return codes 17

## S

server options 3 shortcut keys 21 software requirements 4 solving problems 17 support, contacting 17 supported hardware 3 supported operating systems 5 supported operating systems, Linux 5 supported operating systems, Windows 5

## Т

trademarks 24 troubleshooting 17

## U

upload command 15 using OneCLI for Linux 8 using OneCLI for Windows 7

## W

Web resources vi Windows 5

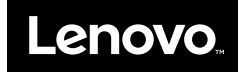